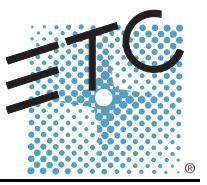

### Description:

This service note describes how to install new I/O firmware for your Congo jr console. This version of firmware fixes a software bug that caused the DMX power supply to be under powered; resulting in flickering levels or loss of control of some DMX devices.

This firmware update should be performed after the 4.3 software installation.

#### **Tools Needed:**

Computer Congo jr Console DVI Monitor, or VGA with DVI adapters USB Keyboard USB Mouse USB Flash Drive

Procedure:

- Step 1: Download the Congo jr firmware Software.zip from www.etcconnect.com
- Step 2: Insert USB Flash Drive into computer
- Step 3: Create a folder titled: Software
- Step 4: Unzip the *Software.zip* contents into the newly created "software" folder on the USB flash drive

Note: There are various .zip file extraction programs. When using windows XP. you do not need to create a folder. When you unzip the file, Windows will automatically create a folder titled "software." To open the Windows extraction wizard, right click on the file and select "Extract All"

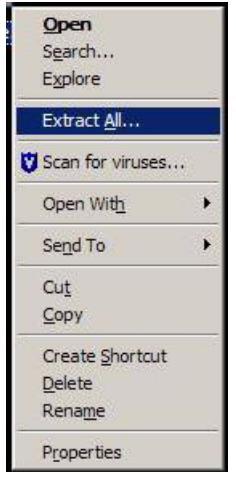

Use the Windows extraction wizard to extract the files to your USB Stick.

- Step 5: Remove this drive from the computer
- Step 6: Connect keyboard and mouse to the Congo jr
- Step 7: Turn the Congo jr Console on
- Step 8: Insert the USB flash drive into the Congo jr

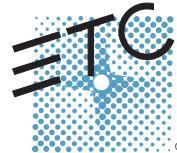

Corporate Headquarters = 3031 Pleasant View Road, P.O. Box 620979, Middleton, Wisconsin 53562-0979 USA = Tel +608 831 4116 = Fax +608 836 1736 London, UK = Unit 26-28, Victoria Industrial Estate, Victoria Road, London W3 6UU, UK = Tel +44 (0)20 8896 1000 = Fax +44 (0)20 8896 2000 Rome, IT = Via Ennio Quirino Visconti, 11, 00193 Rome, Italy = Tel +39 (06) 32 111 683 = Fax +39 (06) 32 556 990 Holzkirchen, DE = Ohmstrasse 3, 83607 Holzkirchen, Germany = Tel +49 (80 24) 47 00-0 = Fax +49 (80 24) 47 00-3 00 Hong Kong = Room 1801, 18/F, Tower 1 Phase 1, Enterprise Square, 9 Sheung Yuet Road, Kowloon Bay, Kowloon, Hong Kong = Tel +852 2799 1220 = Fax +852 2799 9325 Service: (Americas) service@etconnect.com = (UK) service@etcurope.com = (DE) techserv-hoki@etcelconnect.com = (Asia) service@etcasia.com Web: www.etconnect.com = Copyright © 2006 ETC. All Rights Reserved. = Product information and specifications subject to change.

## ETC Service Note Congo™ jr v4.3 I/O Software Code Installation

Step 9: At the Main login Screen, click on the System Settings button

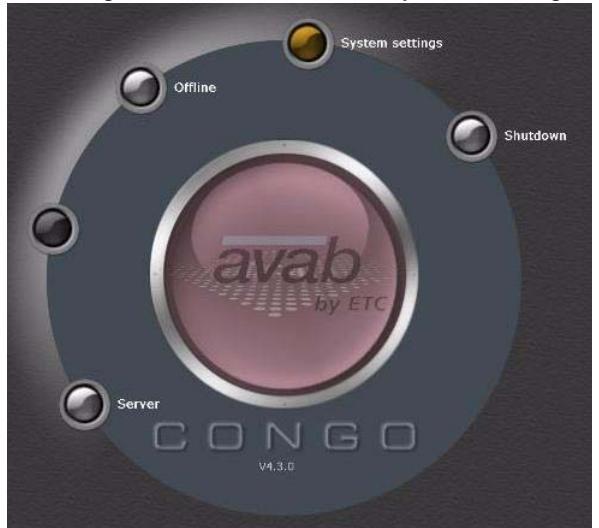

Step 10: The following window will pop up:

| System settings         |                        | 6  |
|-------------------------|------------------------|----|
|                         |                        |    |
| General                 |                        |    |
| System name             | Congo                  | _  |
| Preferred language      | english                |    |
| Preferred help language | english                |    |
| File Server path        |                        |    |
| Inverse LCD             | III.                   |    |
| Channel downgrade       | 1024                   |    |
| Swap 0 and C buttons    |                        |    |
| Time settings           | International settings |    |
| Software update         | Software upgrade cod   | le |
| Preferred IP address    | Automatic              |    |
| ETCNet2                 |                        |    |
| ETCNet2 System priority | 10                     |    |
| ETCNet2 EDMX Start      | 1                      |    |
| Avab IPX                |                        |    |
| ArtNet                  |                        |    |
| Streaming ACN           |                        |    |
| Logical Hetwork         |                        |    |
| Advanced settings       | NCE                    |    |
| Backup setup            |                        |    |
|                         |                        |    |
|                         |                        | -  |
| Ok                      | Cancel                 |    |

Step 11: Click on the software update button

Step 12: The following window will pop up:

| tatus'   | Please Connect Console |  |
|----------|------------------------|--|
| roaress: |                        |  |

### ETC Service Note Congo™ jr v4.3 I/O Software Code Installation

Step 13: Wait until the window displays "Please load Firmware File"

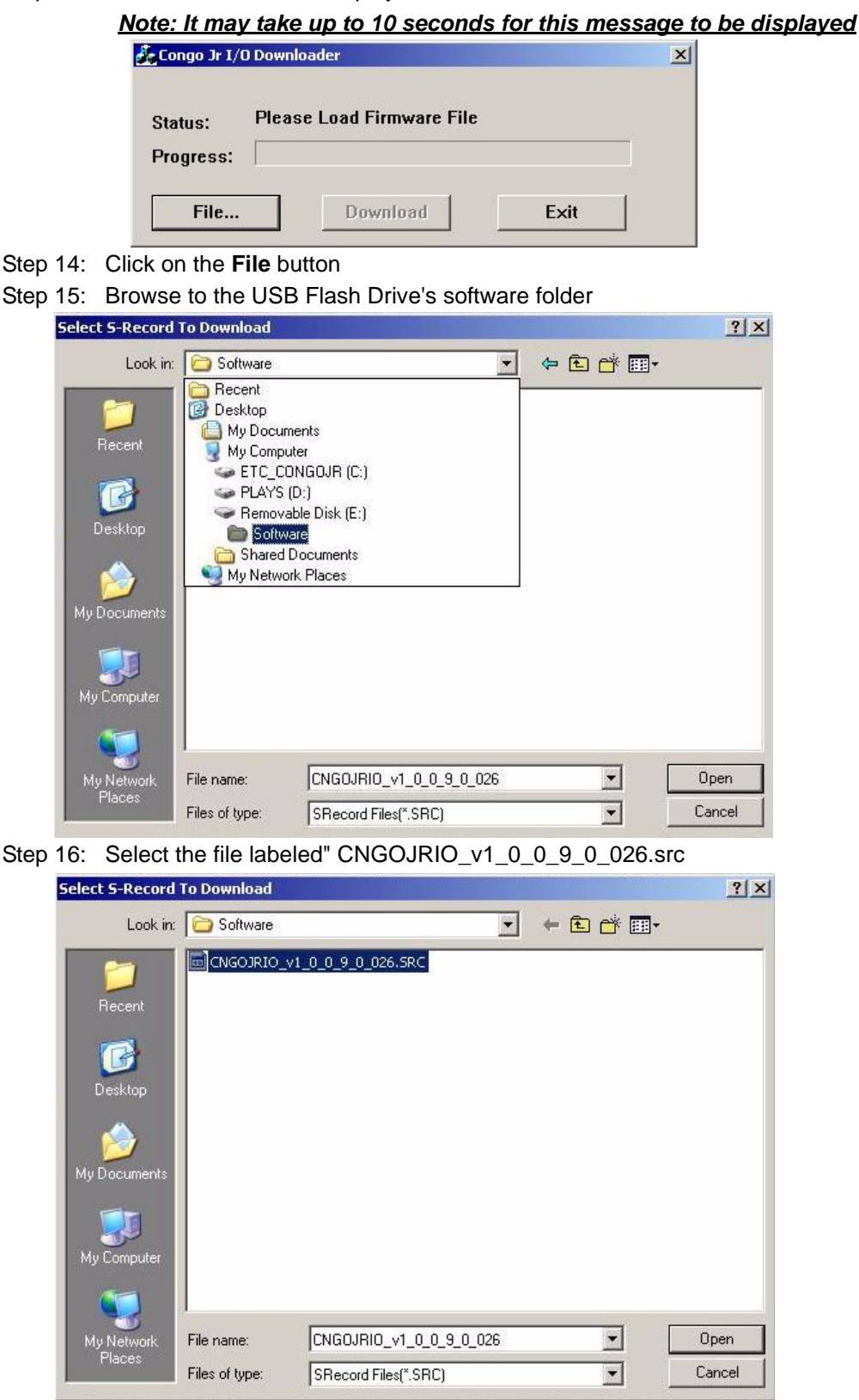

Step 17: Click the **Open** button

# ETC Service Note

Congo<sup>™</sup> jr v4.3 I/O Software Code Installation

Step 18: Click on the **Download** button

|          | 22         |               |    |  |
|----------|------------|---------------|----|--|
| tatus:   | Please Dow | nload Firmwar | re |  |
| rogress: |            |               |    |  |
|          | ba         |               |    |  |

<u>Note: In some instances you will see a "CRC Error," disregard this error; the</u> <u>software will continue to install.</u>

| Status:   | CRC Error |      |  |
|-----------|-----------|------|--|
| Progress: |           |      |  |
| File      | Download  | Exit |  |

Step 19: The software update will take about 30 seconds. The progress bar will show the installation status.

| 💑 Congo Jr I/(       | D Downloader |      | × |
|----------------------|--------------|------|---|
| Status:<br>Progress: | Downloading  |      |   |
| File                 | Download     | Exit |   |

- Step 20: The status will indicate that the progress has finished and display "**Download Complete.**" When this message is displayed click the Exit button. The Congo jr console will reboot
- Step 21: Remove the USB flash drive while the Congo jr is rebooting
- Step 22: After the Congo jr has rebooted, at the main login screen, select shut down. Physically switch off the desk and back on.
- Step 23: Your Firmware update is now complete.

If you have any questions on this update, please contact ETC Technical Services.